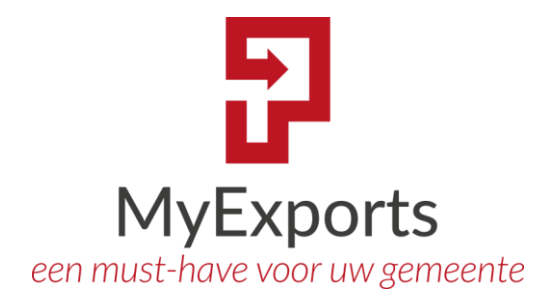

# MyExports RAADPLEGEN

**MyExports B.V.** 

Eilenbergstraat 233 5011 EA Tilburg 013-4552801 www.myexports.nl contact@myexports.nl KvK 77643852

© Alle rechten voorbehouden. Niets uit deze uitgave mag worden openbaar gemaakt of verveelvoudigd, opgeslagen in een dataverwerkend systeem of uitgezonden in enige vorm door middel van druk, fotokopie of welke andere wijze dan ook zonder voorafgaande schriftelijke toestemming van de directie van MyExports B.V.

# Inhoud

| Inho | oud  |      |                        | 1  |
|------|------|------|------------------------|----|
| 1    | Broc | hure | e Myexports Raadplegen | 2  |
| 1    | L.1  | Alge | emeen                  | 2  |
| 1    | L.2  | Proc | ces                    | 2  |
| 1    | L.3  | Tecl | hnische specificaties  | 3  |
| 1    | L.4  | Hoe  | het werkt              | 4  |
| 2    | Info | rmat | tie omtrent voorbeeld  | 6  |
| 2    | 2.1  | Men  | าน                     | 6  |
| 2    | 2.2  | Men  | nu Items               | 6  |
|      | 2.2. | 1    | Personen               | 6  |
|      | 2.2. | 2    | Details                | 8  |
|      | 2.2. | 3    | Bedrijven              | 9  |
|      | 2.2. | 4    | Details                | 9  |
|      | 2.2. | 5    | Adressen               | 10 |
|      | 2.2. | 6    | Details                | 10 |

# **1** Brochure Myexports Raadplegen

#### 1.1 Algemeen

Veel gemeenten/overheidsorganisaties huren vaak nog (dure) applicaties om aan de wettelijke informatieplicht te kunnen voldoen. Ze hebben een nieuwe leverancier gekozen voor een applicatie maar niet alle gegevens van de oude applicatie zijn geconverteerd naar de nieuwe. Dan moeten ze de oude applicatie vaak nog een jaar of 7 huren om die oude gegevens te kunnen raadplegen. Mogelijk heeft ook u nog servers met applicaties of databases actief van applicaties die u eigenlijk niet meer actief gebruikt. Of u heeft een dure (bijvoorbeeld SAP-licentie) voor een oude applicatie. U heeft deze nog actief vanwege de wettelijke bewaartermijn van de gegevens.

Doordat u meerdere archieven in MyExports in 1 database kunt plaatsen en op 1 applicatieserver is het bij gebruik van meerdere archieven vaak kostenbesparend. U kunt een bestaande applicatieserver uit zetten, wat in beheerkosten scheelt.

#### 1.2 Proces

Bij een reeds bestaand archief kunt u via de gebruikers zien welke gegevens geraadpleegd kunnen worden. Indien u hierop graag toevoegingen aan brengt voeren we dat voor u uit. Bij een nieuw te maken raadpleegsysteem vragen we u vooraf om de schermen vast te leggen van de gegevens die u later in het archief wilt kunnen raadplegen.

Wij zetten de database die gearchiveerd moet worden om naar een (andere) nieuwe database. Hierbij kunt u kiezen voor SqlServer, Oracle of Sqlite. In verband met de licentiekosten voor Oracle kan een keuze voor Sqlserver of Sqlite een kostenbesparing opleveren. Sqlite is zelfs een lokale database, die geen installatie kent en verder ook geen beheerkosten.

Allereerst worden de gegevens uit de database van uw applicatie omgezet naar csv-bestanden. Dat is een formaat dat door bijvoorbeeld Excel te lezen is. Hiermee worden alle brongegevens veilig gesteld.

Dan bouwen we de nieuwe archiefdatabase op basis van de door u gewenste gegevens. We maken dus alleen de tabellen aan van de gegevens die u kunt gaan raadplegen. Dit vooral in verband met de wettelijke bewaartermijn die voor schrijft dat u data voor een aantal jaren moet bewaren maar ook dat u bepaalde data weer tijdig moet verwijderen. Dat leggen we dadelijk verder uit.

Daarna worden de csv-tabellen geïmporteerd in de Raadplegen-database. Er worden nog extra views aangemaakt voor de performance, het vereenvoudigen van selecties en dergelijke.

De klant controleert dan of een en ander naar wens is. Evt. aanpassingen worden uitgevoerd tot alles naar wens is.

Feitelijk kan nu de oude omgeving weg.

Via de csv-bestanden is voor het Raadplegen een backup gemaakt van de oude brondatabase. Deze csv-bestanden bevatten meer data dan in de database aanwezig zijn. De csv-bestanden zouden in een kluis opgeborgen kunnen worden als backup voor onvoorziene omstandigheden (men komt er na enige tijd achter dat het toch handig is om bepaalde gegevens aan de te bekijken data toe te voegen), evt. voor een bepaalde periode. Daarna kunnen de csv-bestanden van de online systemen van de klant verwijderd worden.

Op Raadplegen bieden we via dienstverlening de mogelijkheid om een geheel mutatiejaar, boekjaar, dienstjaar etc. te verwijderen i.v.m. de wettelijke bewaartermijn. Hiervan maken we lijsten met te verwijderen data ter controle. Na goedkeuring voor verwijderen, worden de gegevens ook daadwerkelijk verwijderd. Na verwijderen zijn de gegevens ook echt volledig weg van uw systeem.

Wil men na enige tijd evt. toch data toevoegen aan Raadplegen, dan kunnen de csv-bestanden tijdelijk uit de kluis gehaald worden en op het systeem gezet voor het vullen van de toegevoegde tabellen aan Raadplegen. Als dat afgerond is kunnen de csv-bestanden weer verwijderd worden van het systeem.

Op de Raadplegen-database hebben wij vervolgens een browser applicatie die middels een structuur betreffende de te benaderen gegevens geschikt wordt gemaakt voor het inzien van de tabellen.

Met MyExports Raadplegen vergemakkelijken we dus het archiveren van gegevens en het opvragen, combineren en bekijken van specifieke informatie uit verschillende databases.

De archieven die we momenteel al hebben: CiVision Belastingen, CiVision Innen, CiVision Kadaster, CiVision Waarderen, CiVision Middelen, Key2Finance, Coda, FMS400, Verseon, Dimpact, SBA, GWS4ALL, EXXELLENCE, iBurgerzaken, Makelaar en Squit. We kunnen in principe iedere database archiveren en raadpleegbaar maken.

# **1.3** Technische specificaties

De installatie van MyExports Raadplegen is eenvoudig en verloopt via inbellen met Teamviewer of een door u gebruikte inbelvoorziening.

Het betreft plaatsen van een directory met MyExports Raadplegen en de bijbehorende configuraties. De instellingen worden door ons aangelegd. Er hoeft geen extra cliënt programmatuur geïnstalleerd te worden.

Er is enkel een windows 64-bits programma (.jar) dat in de services geplaatst kan worden.

De instellingen worden de eerste keer door ons gezet.

De software draait in de browser. De vraag is daarom waar de software geplaatst moet worden. De server waarop de software staat moet dus benaderbaar zijn via de browser voor wat betreft het lokale intranet.

Over het algemeen moet er ook nog een gesigned certificaat gemaakt worden (wij hebben een p12 nodig) zodat de browser geen meldingen meer geeft. Dat is een vereiste van de browsers. De naam van de server moet overeenkomen met de CN-name van het certificaat.

Als configuratie bevelen we een applicatieserver aan met minimaal Windows server 2012 of hoger aan, 64-bits en 8 Gb intern geheugen. Verder minimaal 20

Gb vrije ruimte (werkruimte) op de harddisk. Uiteraard is de uiteindelijke grootte in GB afhankelijk van het aantal archieven dat op de applicatieserver komt te staan. Bij voorkeur is Teamviewer (momenteel vanaf versie 13) aanwezig. De programmatuur is ongeveer 3 Gb groot.

Voor MyExports Raadplegen geldt dat deze browserenabled is. Er zijn geen webservercomponenten vereist.

De toegestane browsers zijn Google Chrome, Firefox en Edge. MyExports Raadplegen werkt niet met de (niet meer door Microsoft ondersteunde) oude Internet Explorer.

MyExports Raadplegen kent ook de mogelijkheid om met LDAP users in te loggen. Daarvoor moeten de ldap id's doorgegeven worden. Daarbovenop kan 2FA worden toegepast. Het is ook mogelijk om via single sign on te werken. Verder is de mogelijkheid aanwezig om msAzure AD te gebruiken voor het inloggen.

Alle archieven kunnen separaaat aan users worden toegekend. Dit gaat via de admin-functionaliteit. Zo kunt u dus eenvoudig per gebruiker de archieven van uw gemeente(n) cq administraties gescheiden houden per gebruiker.

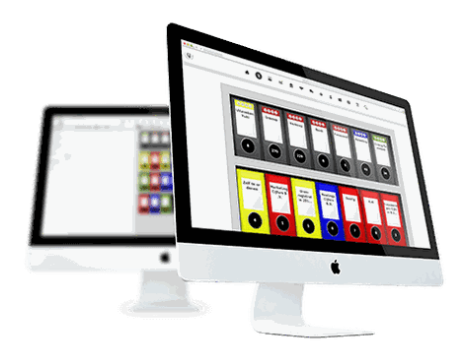

#### **1.4 Hoe het werkt...**

Een impressie van MyExports Raadplegen in het algemeen:

Gebruiker met een aantal Raadpleegvarianten:

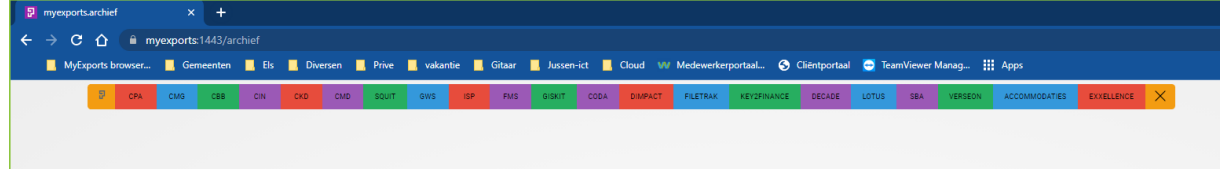

# Gebruiker met 1 Raadpleegvariant:

| 9 | mye | xports | .archief |       | ×          | +      |          |          |       |  |
|---|-----|--------|----------|-------|------------|--------|----------|----------|-------|--|
| ÷ | →   | С      | 企        | 🗎 m   | yexports:1 | 443/ar | chief    |          |       |  |
|   |     | MyEx   | ports br | owser | 📙 Geme     | enten  | 📙 Els    | Diversen | Prive |  |
|   |     |        |          | 9     | MYEXPO     | RTS    | $\times$ |          |       |  |
|   |     |        |          |       |            |        |          | Ν        |       |  |

Gebruiker met 3 financiële Raadpleegvarianten:

| 5 | mye | exports | archie  | f      | ×          | (+)         |             |          |       |            |      |
|---|-----|---------|---------|--------|------------|-------------|-------------|----------|-------|------------|------|
| ÷ | →   | С       | û       | 🗎 m    | yexports:1 | 443/archief |             |          |       |            |      |
|   |     | MyEx    | ports b | rowser | 📙 Geme     | enten 📙     | Els 📙 Diver | rsen 📙   | Prive | 📙 vakantie | 📙 Gi |
|   |     |         |         | 9      | CMD        | FMS         | DECADE      | $\times$ |       |            |      |
|   |     |         |         |        |            |             |             |          |       |            |      |
|   |     |         |         |        |            |             |             |          |       |            |      |
|   |     |         |         |        |            |             |             |          |       |            |      |

|                                                                                          | dplegen personen                                                                                                    |                                                                                                    |                                                                                                 |                                                                                |                                                                                                    |  |
|------------------------------------------------------------------------------------------|----------------------------------------------------------------------------------------------------|----------------------------------------------------------------------------------------------------|-------------------------------------------------------------------------------------------------|--------------------------------------------------------------------------------|----------------------------------------------------------------------------------------------------|--|
|                                                                                          | bsnnummer                                                                                                    | geslachtsnaam<br>Pieter                                                                                                    |                                                                                                 |                                                                                |                                                                                                    |  |
|                                                                                          | voorletters                                                                                                    | voorvoegels                                                                                                    |                                                                                                 |                                                                                |                                                                                                    |  |
|                                                                                          | geboortedatum                                                                                                    |                                                                                                    |                                                                                                 |                                                                                |                                                                                                    |  |
|                                                                                          | sorteringen                                                                                                    |                                                                                                    |                                                                                                 |                                                                                |                                                                                                    |  |
|                                                                                          | geslachtsnaam                                                                                                    |                                                                                                    | <b>∨</b>                                                                                        |                                                                                |                                                                                                    |  |
|                                                                                          | ZOEKEN                                                                                                    |                                                                                                    |                                                                                                 |                                                                                |                                                                                                    |  |
|                                                                                          |                                                                                                    |                                                                                                    |                                                                                                 |                                                                                |                                                                                                    |  |
|                                                                                          |                                                                                                    |                                                                                                    |                                                                                                 |                                                                                |                                                                                                    |  |
|                                                                                          |                                                                                                    |                                                                                                    |                                                                                                 |                                                                                |                                                                                                    |  |
|                                                                                          | nersonen                                                                                                    |                                                                                                    |                                                                                                 |                                                                                |                                                                                                    |  |
|                                                                                          | personen                                                                                                    |                                                                                                    |                                                                                                 |                                                                                |                                                                                                    |  |
| ban                                                                                      | personen                                                                                                    | eslachtsnaam                                                                                                    | voorvoegsels                                                                                    | voorletters                                                                    | geboortedatum                                                                                                    |  |
| Lan<br>1221                                                                              | personen                                                                                                    | vedachtsnaam<br>Dai war der Preterman                                                                                                    | vanvegsels<br>Ge                                                                                | voorletters<br>RJA                                                             | geboortedatum<br>19770322                                                                                                    |  |
| 500<br>1223<br>1223                                                                      | personen                                                                                                    | jeskoftsnaam<br>Dala warde Poletman<br>Ja warde Poletman                                                                                                    | voorvegsels<br>de<br>de                                                                         | voorletters<br>CPIA<br>A                                                       | geboontedatum<br>1977/1222<br>1986/0006                                                                                                    |  |
| 1721<br>1721<br>1223<br>1233<br>1233                                                     | personen                                                                                                    | yelachtanaam<br>Aal van de Poterman<br>Bal van de Poterman                                                                                                    | voorvegsels<br>C.a<br>de<br>de<br>de                                                            | voorietters<br>RUA<br>A<br>JT<br>MH                                            | geboortedatum<br>197/0322<br>198/0208<br>1991018                                                                                                    |  |
| <b>EAR</b><br>1223<br>1232<br>1233<br>1233<br>1233<br>1233                               | personen                                                                                                    | jeslachtsnaam<br>Dali wurde Poletmaan<br>Dali van de Poletmaan<br>Dali van de Poletmaan<br>Dali van de Poletmaan                                                                                                    | voorvoegeels<br>C=<br>C=<br>de<br>de<br>de<br>de                                                | voorietters<br>RJA<br>A<br>JT<br>MH<br>C                                       | geboonsdatum<br>1574/0000<br>1954/0000<br>1951/0018<br>1951/0018<br>1955/0017                                                                                                    |  |
| 1921<br>1921<br>1923<br>1923<br>1923<br>1929<br>1929                                     | personen                                                                                                    | yeslachtanaam<br>2m Van der Peterman<br>Bal van de Peterman<br>Bal van de Peterman<br>Bal van de Peterman<br>Bal van de Peterman                                                                                                    | voorvegsels<br>de<br>de<br>de<br>de<br>de<br>de<br>de                                           | voorletters<br>RTA<br>A<br>JT<br>MH<br>C<br>JT                                 | geboortsdatum<br>1974/022<br>1986/006<br>1980/018<br>1993/018<br>1993/017<br>1919/6013<br>2010                                                                                                    |  |
| <b>ban</b><br>1 <u>72</u><br>123<br>123<br>123<br>123<br>123                             | personen<br>118666 //<br>322904 //<br>322995<br>32795<br>32795                                                                                                    | eslachtsnaam<br>Dali wurde Poletman<br>Jali wurde Poletman<br>Ibal van de Poletman<br>Jal van de Poletman<br>Jal van de Poletman                                                                                                    | voorvoegsels<br>C=<br>C=<br>C=<br>C=<br>C=<br>C=<br>C=<br>C=<br>C=<br>C=<br>C=<br>C=<br>C=      | voorietters<br>EUA<br>A<br>T<br>MH<br>C<br>J<br>T<br>B<br>MM                   | ebootedatum<br>1971/022<br>1940/020<br>19510518<br>19590517<br>19560513<br>19500510                                                                                                    |  |
| 1000<br>1000<br>1000<br>1000<br>1000<br>1000<br>1000<br>100                              | Personen                                                                                                    | eslachtsnaam<br>Strivun der Peterman<br>Bal van de Peterman<br>Bal van de Peterman<br>Bal van de Peterman<br>Bal van de Peterman<br>Bal van de Peterman                                                                                                    | voorvegsels<br>de<br>de<br>de<br>de<br>de<br>de<br>de<br>de<br>de<br>de<br>de                   | voorietters<br>RLA<br>A<br>JT<br>MH<br>C<br>C<br>G<br>B,JM<br>JD               | geboortedatum<br>197/03/2<br>1986/0269<br>1986/0269<br>1983/017<br>1983/017<br>1980/017<br>1980/01<br>1980/017<br>1980/01<br>1980/01<br>1                                                 |  |
| <b>ban</b><br>1921<br>1933<br>1933<br>1939                                               | Personen                                                                                                    | eslachtanaam<br>Dah wun der Poletman<br>Dah wun der Poletman<br>Dah van der Poletman<br>Dah van der Poletman<br>Dah van der Poletman<br>Dah van der Poletman<br>Dah van der Poleterman<br>Dah van der Poleterman                                                                                                    | voorvegsels<br>c.<br>de<br>de<br>de<br>de<br>de<br>de<br>de<br>de<br>de<br>de                   | vorietes<br>EUV<br>A T<br>MH<br>C<br>J<br>B<br>M<br>B<br>J<br>J<br>J<br>J<br>J | gebootsdatum<br>1 127/2720<br>1 956/028<br>1 959/020<br>1 950/031<br>1 950/017<br>1 956/017<br>1 956/019<br>1 959/010<br>1 951/029                                                                                                    |  |
| <b>ban</b><br>1221<br>1232<br>1233<br>1299<br>1299                                       | PETSONEN                                                                                                    | eslachtsnaam<br>Dah wurde Poletman<br>Dah wurde Poletman<br>Dah van de Poletman<br>Dah van de Poletman<br>Dah van de Poletman<br>Dah van de Poletman<br>Dah van der Poletman<br>Dah van der Poletman                                                                                                    | voorvoegsels<br>C=<br>de<br>de<br>de<br>de<br>de<br>de<br>de<br>de<br>de<br>de<br>de<br>de      | vorietes<br>EUV<br>A T<br>MH<br>C<br>G<br>J<br>B<br>M<br>B<br>M<br>JD          | geboortsdatum           1527/1723           1945820           1945820           1945821           195823           195823           195823           195823           195823           195823           195823           195823           195823           195823                                                                                                    |  |
| <b>ban</b><br>1 <u>72</u><br>123<br>123<br>129<br>129<br>129<br>129<br>129<br>129<br>129 | PETSONEN  115556  115556  115556  115556  115556  11555  11555  11555  11555  11555  11555  1155  1155  1155  1155  1155  1155  1155  1155  115  115  115  115  115  115  115  115  115  115  115  115  115  115  115  115  115  115  115  115  115  115  115  115  115  115  115  115  115  115  115  115  115  115  115  115  115  115  115  115  115  115  115  115  115  115  115  115  115  115  115  115  115  115  115  115  115  115  115  115  115  115  115  115  115  115  115  115  115  115  115  115  115  115  115  115  115  115  115  115  115  115  115  115  115  115  115  115  115  115  115  115  115  115  115  115  115  115  115  115  115  115  115  115  115  115  115  115  115  115  115  115  115  115  115  115  115  115  115  115  115  115  115  115  115  115  115  115  115  115  115  115  115  115  115  115  115  115  115  115  115  115  115  115  115  115  115  115  115  115  115  115  115  115  115  115  115  115  115  115  115  115  115  115  115  115  115  115  115  115  115  115  115  115  115  115  115 115 115 1                                                                                                    | eslacitanaam<br>Dala wa de Poleman<br>Dala wa de Poleman<br>Dala van de Poleman<br>Dala van de Poleman<br>Dala van de Poleman<br>Dala van de Poleman<br>Dala van der Poleman<br>Dala van der Poleman                                                                                                    | voorvegsels<br>c.<br>de<br>de<br>de<br>de<br>de<br>de<br>de<br>de<br>de<br>de<br>de<br>de<br>de | voorlettens<br>FLM<br>A.T<br>MM<br>G<br>T<br>T<br>G<br>B.M.<br>JO              | geboortsdatum<br>1577/1523<br>1945/8200<br>1945/820<br>1945/81<br>1945/81<br>195 |  |
| <b>ban</b><br>1221<br>1232<br>1233<br>1233<br>1233<br>1233<br>1233<br>123                | personen           112000           222340           222340           222345           222345           222345           22345           22345           22345           22345           22345           22345           22345           22345           22345           22345           22345           22345           22345           22345           22345           22345           22345           22345           22345           22345           22345           22345           22345           22345           22345           22345           22345           22345           22345           22345           22345           22345           22345           22345           22345           22345           22345           22345           22345           22345           22345 <t< th=""><th>relacitanam<br/>15 mart da Polonana<br/>16 mart da Polonana<br/>16 mart da Polona</th><th>voorvoegsels<br/>C<br/>de<br/>de<br/>de<br/>de<br/>de<br/>de<br/>de<br/>de<br/>de<br/>de<br/>de<br/>de<br/>de</th><th>vooriettens<br/>FLUA<br/>A.T.<br/>MM<br/>G.<br/>T.T.<br/>B.M.<br/>JO</th><th>geboortsdatum<br/>1577/1523<br/>1945/8200<br/>1945/820<br/>1945/81<br/>1945/81<br/>194</th><th></th></t<> | relacitanam<br>15 mart da Polonana<br>16 mart da Polonana<br>16 mart da Polona | voorvoegsels<br>C<br>de<br>de<br>de<br>de<br>de<br>de<br>de<br>de<br>de<br>de<br>de<br>de<br>de | vooriettens<br>FLUA<br>A.T.<br>MM<br>G.<br>T.T.<br>B.M.<br>JO                  | geboortsdatum<br>1577/1523<br>1945/8200<br>1945/820<br>1945/81<br>1945/81<br>194 |  |
| <b>ban</b><br>1221<br>1232<br>1233<br>1233<br>1233<br>1233<br>1233<br>123                | PERSONEN                                                                                                    | telaktasaam<br>10 oran to Peterman<br>Jala wa de Peterman<br>Jala wa de Peterman<br>Jala wa de Peterman<br>Jala wa de Peterman<br>Jala wa de Peterman<br>Jala wa de Peterman<br>Jala wa de Peterman<br>Jala wa de Peterman                                                                                                    | vonvegels<br>de<br>de<br>de<br>de<br>de<br>de<br>de<br>de<br>de<br>de<br>de<br>de<br>de         | voorlettens<br>I-LUA<br>A.T.<br>MM<br>G<br>MM<br>J<br>J<br>J<br>J              | geboortsdatum<br>1577 (1553<br>1945/820<br>1945/820<br>1945/81<br>1945/81<br>1950/81<br>1950/81<br>1960/81<br>1960/81<br>1960/81<br>1960/82                                                                                                    |  |
| <b>ban</b><br>1221<br>1232<br>1233<br>1233<br>1233<br>1233<br>1233<br>123                | PERSONEN                                                                                                    | esiacitesaam<br>Magnat de Peterman<br>bal van de Peterman<br>bal van de Peterman<br>bal van de Peterman<br>bal van de Peterman<br>bal van de Peterman<br>bal van de Peterman<br>bal van de Peterman                                                                                                    | vonvegeris<br>de<br>de<br>de<br>de<br>de<br>de<br>de<br>de<br>de<br>de<br>de                    | voorlettens<br>FLM<br>A.T.<br>MM<br>G<br>T.T.<br>B.M.<br>JO                    | geboortsdatum<br>1577 (1553<br>1945/8200<br>1945/820<br>1945/81<br>1945/81<br>1950/81<br>1950/81<br>1960/81<br>1960/81<br>1960/82<br>1960/82                                                                                                    |  |

# 2 Informatie omtrent voorbeeld

We werken in dit voorbeeld even met een fictieve database, op basis van een persoon of een adres, in combinatie met eventuele kinderen en een nationaliteit.

| Aanmeld  | len (via LDAP | of loka | al):       |              |        |          |           |
|----------|---------------|---------|------------|--------------|--------|----------|-----------|
| aar      | imelden my    |         |            |              |        |          |           |
| gebru    | ıiker         |         | wachtwoord |              |        |          |           |
| MyExport | ts            |         |            |              |        |          |           |
|          |               |         | AANMELDEN  | ANNULEREN    | 0      |          |           |
|          |               |         | © mye      | exports 2025 | (10000 | 429; 202 | 25-03-13) |
|          |               |         |            |              |        |          |           |
|          |               |         |            |              |        |          |           |

#### 2.1 Menu

Linksboven vindt u het menu. Hier kunt u selecteren wat u wilt raadplegen, bijvoorbeeld 'personen' of 'adressen'.

| Personen    |  |
|-------------|--|
| Bedrijven   |  |
| Adressen    |  |
| Test velden |  |
|             |  |

2.2 Menu Items

#### 2.2.1 Personen

In het tabblad 'Personen' is het mogelijk om informatie omtrent personen te bekijken of combineren.

Er zijn verschillende opties waarop gezocht kan worden, zoals 'bsnnummer', 'geslachtsnaam', 'voorletters', 'voorvoegsels' en 'geboortedatum'.

Zo zou je bijvoorbeeld kunnen zoeken op de geslachtsnaam 'Pieter'.

| distributiesleutel | bsnnummer               |        |
|--------------------|-------------------------|--------|
| admnummer          | geslachtsnaam<br>Pieter |        |
| voorletters        | voorvoegels             |        |
| geboortedatum      | -                       |        |
| sorteringen        |                         |        |
| geslachtsnaam      |                         | $\sim$ |

Daarna kiest u welke sortering u toe wilt passen, bijvoorbeeld op 'geslachtsnaam', of op 'geslachtsnaam, voorletters'.

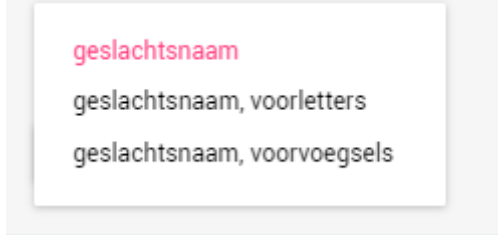

Druk daarna op 'zoeken'. In het scherm eronder wordt meteen een overzicht getoond.

| personen                    |                    |                        |              |             |               |  |
|-----------------------------|--------------------|------------------------|--------------|-------------|---------------|--|
|                             |                    |                        |              |             |               |  |
| distributiesieutei          | bsn                | geslachtsnaam          | voorvoegseis | voorietters | geboortedatum |  |
| 9091610513830               | 123118566          | Abal van der Pieterman | de           | RJA         | 19740322      |  |
| 9091610415157               |                    | Abal van der Pieterman | de           | JD          | 19310529      |  |
| 9091610454678               |                    | Abal van der Pieterman | de           | BJM         | 19691010      |  |
| 9091610547598               |                    | Abal van der Pieterman | de           | G           | 19200831      |  |
| 9091610719865               |                    | Abal van der Pieterman | de           | JT          | 19160513      |  |
| 10032610188984              | 122967434          | Abal van der Pieterman | de           | C           | 19290417      |  |
| 9091610461006               | 123332904          | Abal van der Pieterman | de           | A           | 19560206      |  |
| 9091610417276               | 123322996          | Abal van der Pieterman | de           | MH          | 19510518      |  |
| 9091610454676               | 123056342          | Abal van der Pieterman | de           | JT          | 19430820      |  |
| aantal rijen: 9             |                    |                        |              |             |               |  |
| TOON DETAILS VOLGENDE RIJEN | toon lege rubrieke | n                      |              |             |               |  |

Onder het scherm 'Personen' is het ook mogelijk om de gerelateerde gegevens met deze persoon te tonen, namelijk 'kinderen', 'nationaliteit', 'huwelijken' en 'adreshistorie'. Hier vindt u van de gevonden personen ook gegevens van eventuele kinderen en gegevens over de nationaliteit, over huwelijken die eventueel gesloten zijn en over adreshistorie.

# Kinderen:

| inderen         |                |                     |                               |               |                 |  |  |  |  |
|-----------------|----------------|---------------------|-------------------------------|---------------|-----------------|--|--|--|--|
|                 |                |                     |                               |               |                 |  |  |  |  |
| bsn             | opgemnaam      | adres1              | adres2                        | geboortedatum | datumoverlijden |  |  |  |  |
| 123009935       | K. Aalmoes     | Jared Letolaan 222  | 7777 HF Gezaagdbladige eikdam | 20070607      |                 |  |  |  |  |
| 123118554       | M. Aalmoes     | Jared Letolaan 222  | 7777 HF Gezaagdbladige eikdam | 20041019      |                 |  |  |  |  |
| aantal rijen: 2 |                |                     |                               |               |                 |  |  |  |  |
| TOON DETAILS    | VOLGENDE RIJEN | toon lege rubrieken |                               |               |                 |  |  |  |  |
|                 |                |                     |                               |               |                 |  |  |  |  |

# Nationaliteit:

| na | itionaliteit                |                     |              |           |         | ^ |
|----|-----------------------------|---------------------|--------------|-----------|---------|---|
|    | bsn                         | nationaliteit       | omschriiving | dat begin | einddat |   |
|    | 123118566                   | 1                   | Nederlandse  |           |         |   |
|    | TOON DETAILS VOLGENDE RIJEN | toon lege rubrieken |              |           |         |   |

# <u>Huwelijken:</u>

| huwelijken                                      | welijken  |               |                               |                  |               |                 |  |  |  |  |
|-------------------------------------------------|-----------|---------------|-------------------------------|------------------|---------------|-----------------|--|--|--|--|
|                                                 |           |               |                               |                  |               |                 |  |  |  |  |
| prskey                                          | bsn       | bsnechtgenoot | geslachtsaanduidingechtgenoot | soortverbintenis | datumsluiting | datumontbinding |  |  |  |  |
| 9091610417276                                   | 123322996 | 123383304     | м                             | н                | 19721214      |                 |  |  |  |  |
| aantal rijen: 1                                 |           |               |                               |                  |               |                 |  |  |  |  |
| TOON DETAILS VOLGENDE RIJEN toon lege rubrieken |           |               |                               |                  |               |                 |  |  |  |  |

# <u>Adreshistorie:</u>

| dreshistorie                                   |                             |                             |                             |  |  |  |  |
|------------------------------------------------|-----------------------------|-----------------------------|-----------------------------|--|--|--|--|
| $\square$                                      |                             |                             |                             |  |  |  |  |
| soort_adres datumbegin                         | adresbinnen-ofbuitenland(1) | adresbinnen-ofbuitenland(2) | adresbinnen-ofbuitenland(3) |  |  |  |  |
| W 19751021                                     | Nick Jonaslaan 85           | 7777 FL Gladde ereprijsdam  | Gladde ereprijsdam          |  |  |  |  |
| aantal rijen: 1                                |                             |                             |                             |  |  |  |  |
| TOON DETAILS VOLGENDE RUEN TOON lege rubrieken |                             |                             |                             |  |  |  |  |

# 2.2.2 Details

Bij ieder overzichtsscherm (in bovengenoemd voorbeeld bij `personen', `kinderen', `nationaliteit', `reisdocumenten' en `huwelijken') is er ook een detailscherm te openen, via `toon details'.

TOON DETAILS toon lege rubrieken VOLGENDE RIJEN

Als je deze optie aanvinkt, krijg je alle mogelijke details te zien, eventueel in subcategorieën geordend. Denk aan gegevens over adressen, telefoonnummers, administratienummers, statussen, voorvoegsels, geboortemaand, geboortedag, geslachtsaanduidingen, begindata, einddata, burgerlijke staat, rekeningnummers etc.

Bijvoorbeeld details omtrent de subcategorieën 'naw', 'echtgenoot', 'ouder 1' en 'ouder 2'.

| naw        |                                                                                                    | ~ |
|------------|----------------------------------------------------------------------------------------------------|---|
| echtgenoot |                                                                                                    | ~ |
| ouder]     |                                                                                                    | ~ |
| ouder2     | - Chung and Chung and Chun | ~ |

Via de knop 'toon lege rubrieken' kunt u dit uit zetten en dan worden alleen gevulde rubrieken getoond

| DETAILS VOLGENDE RIJEN  | toon lege rubriek       | en                        |                           |                           |                          |                           |
|-------------------------|-------------------------|---------------------------|---------------------------|---------------------------|--------------------------|---------------------------|
| prs_key                 | bsn                     | voorletters               | voornamen                 | geslachtsnaam             | codegeslachtsaanduiding  | geboortedatum             |
| 9091610366234           | 123444160               | MC                        | Maria Catharina           | Aagaard                   | V                        | 19490810                  |
| geboortejaar            | geboortemaand           | geboortedag               | codeindicatiegeheim       | indicatiegeheim           | gemeentecodeinschrijving | codegeboorteplaats        |
| 1949                    | 08                      | 10                        | 0                         | Ν                         | 8888                     | 8475                      |
| geboorteplaats          | geboortelandcode        | geboortelandcode          | geboortelandcode          | geboorteland              | geboorteland             | geboorteland              |
| Waroeboomdam            | 6030                    | 6030                      | 6030                      | Nederland                 | Nederland                | Nederland                 |
| codeburgerlijkestaat    | omsburgerlijkestaat     | anummer                   | aanduidingnaamgebruik     | opgemnaamzonderpredikaten | opgemnaam                | geslachtsnaamechtgenoot   |
| 2                       | Gehuwd                  | 1285216496                | V                         | D'Arcio - Aagaard, M.C.   | M.C. D'Arcio - Aagaard   | D'Arcio                   |
| begdatrelatie           | adresid                 | begdatrelatie             | adresid                   | voornamen                 | voorletters              | geslachtsnaam             |
| 19790101                | 9091610340439           | 19790101                  | 9091610340439             | Reijer                    | R                        | Aagaard                   |
| codegeslachtsaanduiding | geboortedatum           | voornamen                 | voorletters               | geslachtsnaam             | codegeslachtsaanduiding  | geboortedatum             |
| M                       | 19070629                | Antje                     | A                         | Qi                        | V                        | 19070128                  |
| datumsluiting           | bsnechtgnt              | geslachtsaanduidingechgnt | brutovloeroppervlak       | actueel                   | binnengemeentelijk       | odz_overlijden            |
| 19710729                | 123288150               | M                         | 115                       | J                         | J                        | N                         |
| odz_verblijfstitel      | odz_ins_adres           | odz_vbl_adres             | odz_ident_bewijs          | odz_kind                  | odz_nationaliteit        | odz_ouder                 |
| N                       | N                       | N                         | N                         | N                         | N                        | N                         |
| odz_huwelijk            | nationaliteiten         | atl_nationaliteiten       | afnemers                  | leverancier               | leverancier              | atl_afnemers              |
| N                       | Nederlandse             | 1                         | CBB,CGM                   | CBB,CIP                   | CBB,CIP                  | 2                         |
| leveranciers            | identiteitsbewijzen     | eniddatum                 | aantalidentiteitsbewijzen | adres1                    | adres2                   | adres3                    |
| 2                       | paspoort                | 20180611                  | 1                         | Mariolaan 62              | 7777 HM Grote steentijr  | Gewoon speenkruiddan      |
| soort_adres             | landnaam                | adres1                    | adres2                    | adres3                    | datumbegin               | ingangsdatum              |
| W                       | Nederland               | Mariolaan 62              | 7777 HM Grote steentiji   | Gewoon speenkruiddan      | 19300101                 | 19300101                  |
| identnummeraanduiding   | authidentopenbareruimte | aandgegevensinodz         | geconstateerd             | statuscode                | codegebeur 19300101      | officielestraatnaam       |
| 8888200000163460        | 888830000000323         | N                         | N                         | 05                        | BAG-HLG                  | Mariolaan                 |
| straatnaam              | postcode                | huisnummer                | woonplaatsnaam            | woonplaatscode            | authidentwoonplaats      | authentiekewoonplaatsnaam |

#### 2.2.3 Bedrijven

Het tabblad 'raadplegen bedrijven' werkt in principe hetzelfde als 'raadplegen personen'. Hier is informatie omtrent bedrijven te bekijken of te combineren. Ook hier zijn verschillende opties waarop gezocht kan worden, zoals 'bdrkey', 'naam vennootschap', 'handelsregisternummer', 'rsin', 'zaaknaam', 'handelsnaam' en 'vestigingsnummer'. Zo zou je bijvoorbeeld kunnen zoeken op de handelsnaam 'Bec'.

| Bedrijven                |                                                  |                                           |               |                      |                  |                   |  |  |  |
|--------------------------|--------------------------------------------------|-------------------------------------------|---------------|----------------------|------------------|-------------------|--|--|--|
|                          |                                                  |                                           | han de bannan |                      |                  |                   |  |  |  |
| 10032610340128           | zaaknaam<br>Beccaria B.V.                        | statut_naam_vennootscnap<br>Beccaria B.V. | Beccaria B.V. | andeisregisternummer | vestigingsnummer | rsin<br>813469922 |  |  |  |
| aantal rijen: 1          |                                                  |                                           |               |                      |                  |                   |  |  |  |
| VERBERG DETAILS VOLGENDE | VERBERG DETAILS VOLGENDE RUEN Don lege rubrieken |                                           |               |                      |                  |                   |  |  |  |

Sortering is hier ook mogelijk, op 'Sleutel BDR', 'zaaknaam' en 'vestigingsnummer'.

#### 2.2.4 Details

Als je de optie 'toon details' aanvinkt, krijg je alle mogelijke details te zien. In dit geval de subcategorieën 'bedrijfsgegevens\_magazijn' en 'bedrijfsgegeves\_nhr'.

| zaaknaam                      | statut_naam_vennootschap                                                                                                    | handelsnaam                                                                                                    | nnp-id                                                                                                    | handelsregisternummer                                                                                                    | vestigingsnummer                                                                                                    |                                                                                                    |
|-------------------------------|----------------------------------------------------------------------------------------------------|----------------------------------------------------------------------------------------------------|----------------------------------------------------------------------------------------------------|----------------------------------------------------------------------------------------------------|----------------------------------------------------------------------------------------------------|----------------------------------------------------------------------------------------------------|
| Beccaria B.V.                 | Beccaria B.V.                                                                                                    | Beccaria B.V.                                                                                                    | 813469922                                                                                                    | 32104160                                                                                                    | 000016591658                                                                                                    |                                                                                                    |
| rechtsvorm                    | indhoofdvestiging                                                                                                    | hoofdactiviteitcode                                                                                                    | hoofdactiviteitcode                                                                                                    | datumoprichtingnietnnp                                                                                                    | datumbegin                                                                                                    |                                                                                                    |
| 41                            | J                                                                                                    | 70221                                                                                                    | 70221                                                                                                    | 20040915                                                                                                    | 0                                                                                                    |                                                                                                    |
| faxnummer1                    | e-mailadres1                                                                                                    | adres_sleutel                                                                                                    | adres_sleutel                                                                                                    | process_scheduled_to_be_active                                                                                                    | binnengemeentelijk                                                                                                    |                                                                                                    |
| +31 0332474300                | BECCARIA_B.V.@mailadı                                                                                                    | 10032610340127                                                                                                    | 10032610340127                                                                                                    | J                                                                                                    | N                                                                                                    |                                                                                                    |
| leverancier                   | aantal_afnemers                                                                                                    | aantal_leveranciers                                                                                                    | hoofdactiviteit                                                                                                    | hoofdactiviteit                                                                                                    | janee                                                                                                    |                                                                                                    |
| CMD,KVK                       | 2                                                                                                    | 2                                                                                                    | Organisatie-adviesburea                                                                                                    | Organisatie-adviesburea                                                                                                    | J                                                                                                    |                                                                                                    |
| aantalwerkzamepersonenparttim | indfaillisement                                                                                                    | indsurseancevanbetaling                                                                                                    |                                                                                                    |                                                                                                    |                                                                                                    |                                                                                                    |
| 0                             | Ν                                                                                                    | Ν                                                                                                    |                                                                                                    |                                                                                                    |                                                                                                    |                                                                                                    |
|                               |                                                                                                    |                                                                                                    | _                                                                                                    |                                                                                                    |                                                                                                    |                                                                                                    |
|                               |                                                                                                    |                                                                                                    |                                                                                                    |                                                                                                    |                                                                                                    |                                                                                                    |
|                               | Zaahnaam<br>Beccaria B.V.<br>rechtaroom<br>41<br>faxrummer1<br>+31 0332474300<br>Everancier<br>CMD,KVK<br>aantalwerkzamepersonenparttim<br>0 | zaakinaam     statut_naam_vennototohop       Beccaria B.V.     Beccaria B.V.       rechtravorm     indhood/vestiging       41     J       faxrummerl     e-maladres1       +31 0332474300     BECCARIA_B.V.@mailadt       leverancier     aantal_afemeres       CMD,KVK     2       aantalwerkzamepersonenparttim     indfaillisement       0     N | zaahnaam     statut_maam_vermotischap     handelsmaam       Beccaria B.V.     Beccaria B.V.     Beccaria B.V.       rehtnorm     indhootfvestiging     hoofdactivitetode       41     J     70221       faxrummer1     e-maladres1     adres_sleutel       +31 0332474300     BECCARIA_B.V.@mailadi     10032610340127       leverancier     aantal_afreners     aantal_offeners       cMD,KVK     2     2       aantalverkizamepersonenparttiim     indfaillisement     indsurseancevanbetaling       0     N     N | Zaaknaam     stbut_naam_vennootischap     handelsnaam     nmo-id       Beccaria B.V.     Beccaria B.V.     Beccaria B.V.     813469922       rehtsvorm     indholdivestiging     hooldiactiviteIcode     hooldiactiviteIcode       41     J     70221     70221       faxrummer1     e-mailadres1     adres_sleutel     adres_sleutel       +31 0332474300     BECCARIA_B.V.@mailadi     10032610340127       leverancier     aantal_eners     adratal_eleveranciers     hoodiactivitete adviesburea       CMD,KVK     2     2     Organisatie-adviesburea       0     N     N     N | Zaahnaam     statut_maam_vernootschap     handetnaam     nnp-id     handetsregiderminner       Beccaria B.V.     Beccaria B.V.     Beccaria B.V.     813469922     32104160       rechtsvorm     indhooftvettiging     hoofdactiviteItode     BoodfactiviteItode     datumpichtingnietmp       41     J     70221     70221     20040915       faxrummerl     e-mailadres1     adres_feutel     adres_gleutel     process_scheduled_to_be_active       +31 0332474300     BECCARIA_B.V.@mailadi     10032610340127     10032610340127     prodsactiviteit       Leverancier     aantal_aftermers     aantal_artel_ereranciers     hoofdactiviteit     hoofdactiviteit       Q     N     N     N     Organisatie-adviesbures     Organisatie-adviesbures | Zaahnaam     statut_maam_verbrootschap     handelsregisterummer     vestigingsnummer       Beccaria B.V.     Beccaria B.V.     Beccaria B.V.     813469922     32104160     000016591658       rehtravorm     indhootfwetsiging     hoofdactivitetcode     boofdactivitetcode     datumpointhingnietnnp     datumpointhingnietnnp       41     J     70221     70221     20040915     0       faxrummer1     e-maladres1     adres_ieutel     process_scheduled_to_be_active     binnengemeentelijk       +31 0332474300     BECCARIA_B.V.@mailadi     10032610340127     10032610340127     N     N       Leverancier     aantal_erenzinderes     aantal_erenzinders     boofdactivitet     hoofdactivitet     janee       CMD,KVK     2     2     Organisatie-adviesbures     J     J     J       0     N     N     N     J     Statut_mercine     J |

Gebruik de knop 'toon lege rubrieken' om alleen gevulde rubrieken te tonen.

#### 2.2.5 Adressen

Het tabblad 'Adressen' werkt in principe hetzelfde als 'Personen' en 'Bedrijven'. Hier is informatie omtrent adressen te bekijken of te combineren. Ook hier zijn verschillende opties waarop gezocht kan worden, zoals 'adressleutel', 'straatnaam', 'huisnummer', 'postcode' en 'woonplaats'. Zo zou je bijvoorbeeld kunnen zoeken op de straatnaam 'Aaliyahlaan'.

| adresser      |             |            |          |            |            |                |             |            |            |                |            |         |            |          |              |                     |       |      |
|---------------|-------------|------------|----------|------------|------------|----------------|-------------|------------|------------|----------------|------------|---------|------------|----------|--------------|---------------------|-------|------|
| adressleutel  | straatnaam  | huisnummer | postcode | woonplaats | authentiek | Off_straatnaam | straatnaam  | huisnummer | huisletter | huistoevoeging | aanduiding | lokatie | woonplaats | wpl_code | auth_idt_wpl | auth_woonplaatsnaam | buurt | wijk |
| 9091610390060 | Aaliyahlaan | 47         | 7778DC   |            |            |                | Aaliyahlaan | 47         | A          | 1              |            |         |            |          |              |                     |       |      |
| 9091610390068 | Aaliyahlaan | 47         | 7778DC   |            |            |                | Aaliyahlaan | 47         | В          |                |            |         |            |          |              |                     |       |      |
| 9091610381659 | Aaliyahlaan | 17         |          |            |            |                | Aaliyahlaan | 17         |            |                |            |         |            |          |              |                     |       |      |
| 9091610357055 | Aaliyahlaan | 318        | 7778DC   |            |            |                | Aaliyahlaan | 318        |            |                |            |         |            |          |              |                     |       |      |

Sortering is hier ook mogelijk, bijvoorbeeld op 'straatnaam, huisnummer' of op 'postcode, huisnummer'.

Onder het scherm 'adressen' is het ook hier weer mogelijk om extra overzichtsschermen te tonen, in dit geval 'personen' en 'verblijfsobject'. U kunt hier dan de personen wonend op het adres en de verblijfsobjecten tonen.

#### Personen:

| ∛ × personen                        |                                        |                                                                |
|-------------------------------------|----------------------------------------|----------------------------------------------------------------|
|                                     |                                        |                                                                |
| naam                                | adres1                                 | adres2                                                         |
| R.M.M. Aalii<br>R.M.D. Centray La O | Hans Keartlaan 18<br>Hans Kaartlaan 18 | 7877 HL Gezaagdoladige eikdam<br>7877 HL Gezaagdoladige eikdam |

# Verblijfsobject:

| Ve | rblijfsobject |            |                             |                             |                             | ^ |
|----|---------------|------------|-----------------------------|-----------------------------|-----------------------------|---|
|    | datumbegin    | datumeinde | adresbinnen-ofbuitenland(1) | adresbinnen-ofbuitenland(;) | adresbinnen-ofbuitenland(3) |   |
|    | geen gegevens |            |                             | л.<br>Л                     |                             |   |

#### 2.2.6 Details

Uiteraard is het detailscherm ook aanvinkbaar, waarmee ook hier extra informatie over adressen en personen en verblijfsobject in te zien is. Denk aan huisletters, woonplaatscodes, aanduiding, wijk, buurt etc.

| straatnaam            | huisnummer       | nummeraanduiding      | adres3                | begindatum   | einddatum    |
|-----------------------|------------------|-----------------------|-----------------------|--------------|--------------|
| Hans Kaartiaan        | 18               | 8888200000158865      | Gewoon speenkruiddam  | 19890707     |              |
| status                | nummeraanduiding | auth_idt_obr          | onderzoek             | geonstateerd | statuscode   |
|                       | 8888200000158865 | 888830000000058       | N                     | N            | 05           |
| gebeurtenis           | authentiek       | Off_straatnaam        | straatnaam            | huisnummer   | huisletter   |
| BAG-HLG               |                  | Hans Kaartlaan        | Hans Kaartlaan        | 18           |              |
| huistoevoeging        | aanduiding       | lokatie               | woonplaats            | wpl_code     | auth_idt_wpl |
|                       |                  |                       | Gezaagdbladige eikdam | 9            | 8887         |
| auth_woonplaatsnaam   | buurt            | wijk                  |                       |              |              |
| Gezaagdbladige eikdam |                  | Gezaagdbladige eikdam |                       |              |              |
|                       |                  |                       |                       |              |              |